# Cisco Unified Contact Center Express의 모든 상 담원에 대한 기술 매핑 확인

## 목차

<u>소개</u> <u>배경 정보</u> <u>UCCX의 모든 에이전트에 대한 기술 매핑 확인</u>

## 소개

이 문서에서는 Appadmin 웹 페이지를 통해 GUI를 통해 Cisco UCCX(Unified Contact Center Express)에서 한 번에 여러 상담원에 대한 기술 매핑을 확인하는 방법에 대해 설명합니다.

## 배경 정보

단일 페이지의 모든 상담원에 대한 기술 매핑을 생성하는 특정 보고서가 없습니다.상담원별로 확인 하는 데 시간이 많이 걸립니다.

# Skills Add New Status I records found Skill List

|   | <u>Skill Name</u> ∆ |
|---|---------------------|
| £ | <u>Skill1</u>       |

Add New

## **Resource Configuration**

| Resource Name<br>Resource ID<br>PCC Extension<br>Resource Group | Agent1<br>agent1<br>62121<br>RG_uccx - |   |
|-----------------------------------------------------------------|----------------------------------------|---|
| utomatic Available*                                             | Enabled O Disabled                     |   |
| Assigned Skills                                                 | Unassigned Skills                      |   |
| Skill1(5)                                                       |                                        | * |
| Jompetence Level 5 👻 (1-Begin                                   | ner, 10-Expert)                        |   |
| eam                                                             | Default -                              |   |
| gent Alias                                                      |                                        |   |

## UCCX의 모든 에이전트에 대한 기술 매핑 확인

모든 상담원에 대한 기술 매핑을 확인하려면 다음 쿼리를 입력합니다.

ucx sql db\_cra select s.skilname, rsm.competenelevel, r.resourceLoginID, r.extension, r.resourceFirstName, r.ResourceLastName,t.teamname 기술 내부 조인 리소스의 Ismskillid에서 killrsm.skillid에 대한 killlild 매핑 rsm.resource.skilliid의 내부 조인 리소스 r에서 mapskilidmaptedsted에 대한 maptedsted를 실행합니다. s.active = 't' 및 r.active = s.skillname, competenelevel, resourceceloginid별 't' 순서

이 쿼리는 보고서를 생성하기 위해 **기술 테이블, 리소스 테이블, 팀 이름** 및 **리소스 매핑**의 SQL JOINS를 사용합니다.CLI를 통해 이 쿼리를 실행하여 SSH를 사용하여 다음 예시 출력에 나와 있습 니다.

admin:run uccx sql db\_cra select s.skillname, rsm.competencelevel, r.resourceLoginID, r.extension, r.resourceFirstName, r.ResourceLastName,t.teamname from skill s inner join resourceskillmapping rsm on s.skillid = rsm.skillid

### inner join resource r on rsm.resourceskillmapid = r.resourceskillmapid join team t on r.assignedteamid = t.teamid where s.active = 't' and r.active = 't' order by s.skillname, competencelevel, resourceloginid

SKILLNAME COMPETENCELEVEL RESOURCELOGINID EXTENSION RESOURCEFIRSTNAME RESOURCELASTNAME TEAMNAME

| Skill1 | 5 | agent1  | 62121 | Agent1   | Default |  |
|--------|---|---------|-------|----------|---------|--|
| 01-111 | Б | acont?  | 62121 | Accort 2 | Dofault |  |
| SKITII | 5 | agencz  | 02131 | Agentz   | Deraurt |  |
| Skill1 | 5 | arunabh | 62000 | CIPC     | Default |  |

**참고:**이렇게 하면 상담원과 스킬 매핑을 확인할 수 있습니다.기술 기반 라우팅에서 문제가 발 생할 경우 상담원에 대한 잘못된 기술 매핑을 제거하려면 이 기능을 사용할 수 있습니다.